# Guideline and suggested actions in using Zoom securely

# Contents

| Α. | Introduction                                           | . 2 |
|----|--------------------------------------------------------|-----|
| Β. | Guideline and suggested actions in using Zoom Securely | . 2 |
| C. | Sign in your Zoom Web Portal (for advanced settings)   | . 3 |
| D. | Password protect your Zoom Meetings                    | . 4 |
| E. | Disable 'Join before host'                             | . 4 |
| F. | Waiting room                                           | . 5 |
| E  | nabling waiting room                                   | 5   |
| N  | lanaging the waiting room                              | 5   |
| G. | Lock the meeting                                       | . 7 |
| Н. | Only allow the host to share screen                    | . 7 |
| ١. | Disable annotation tools                               | . 8 |
| J. | Mute participant's voice                               | . 8 |
| к. | Stop participant's video                               | . 9 |
| L. | Remove unwanted or disruptive participants             | . 9 |
| M. | Support Contact                                        | 10  |
| N. | References                                             | 10  |

# A. Introduction

There is increasing concern on the security of Zoom meetings all around the world. CUSCS is aware of the issue and suggest the following guideline and actions to securely protect your Zoom meetings.

ITS will continue to review the development and provide new recommendation to all staff and teachers when appropriate.

## B. Guideline and suggested actions in using Zoom Securely

#### IMPORTANT: Adopt Security Settings and Options in using Zoom Securely

- 1. Do not share the meeting link and password publicly, but only send to the invited participants through private email, message or whatsapp etc
- 2. Avoid using Personal Meeting ID to host public event or meeting, but using a random generated Meeting ID instead
- 3. Do not share sensitive information in online meetings
- 4. Always update your Zoom clients/app with latest version
- 5. Adopt security options in managing the meetings
  - i. Use a random meeting ID instead of Personal Meeting ID whenever possible
  - ii. Always enable password for ALL meetings (Section D)
  - iii. Only allow Host to share screen by default (Section H)
- 6. Adopt security options in managing the participants
  - i. Disable "Join before Host" (Section E)
  - ii. Use Waiting Room to only allow invited participants to join (Section F)
  - iii. Stop participant video when required (Section K)
  - iv. Mute participant's voice (Section J)
  - v. Monitor the participant list and remove those unwanted or disruptive *(Section L)*
  - *vi.* Lock the meeting to stop new participant to join after meeting is started (Section G)
  - vii. Disable "Annotation" tool to avoid participants to use annotation tool when you sharing the screen (Section I)

# C. Sign in your Zoom Web Portal (for advanced settings)

Some of the advanced features listed here need to be enabled via your Zoom Web Portal. To access your Zoom Web Portal, please follow the steps below:

- 1. Sign in your Zoom desktop application as usual.
- 2. Click the 'Settings' icon.

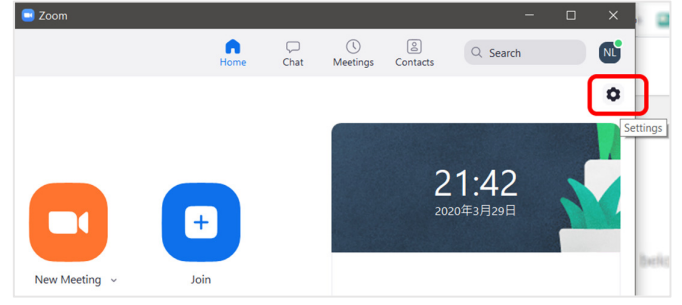

3. Click the 'View more settings' link.

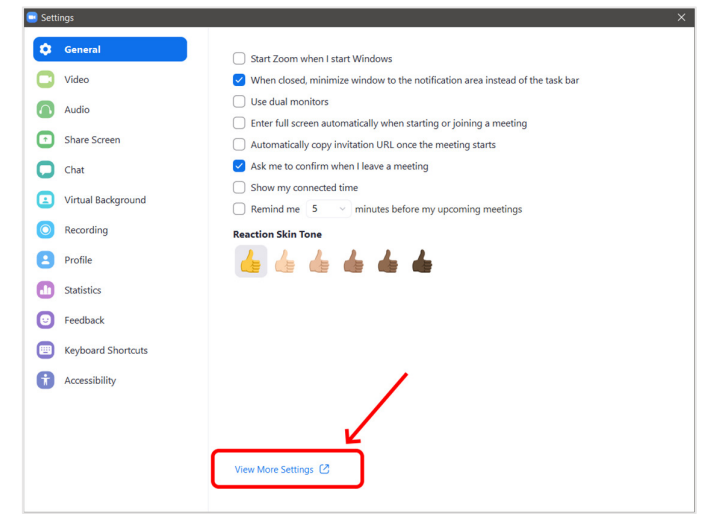

4. Your Zoom Web Portal will be opened in a browser. But it may be blocked by 'Settings' windows. Please close the 'Settings' Window to show your Zoom Web Portal behind.

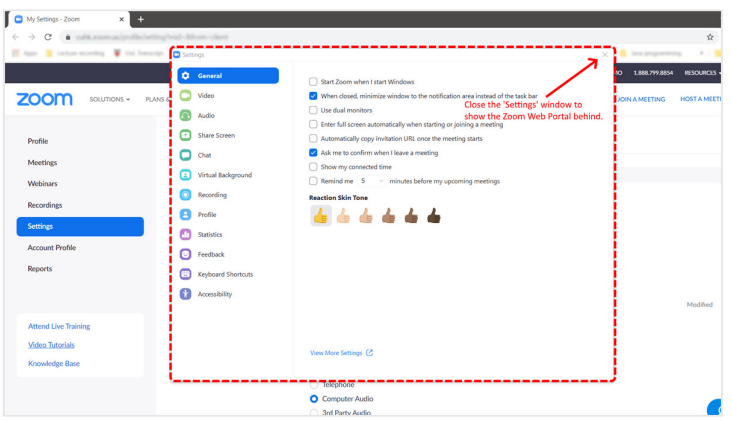

# D. Password protect your Zoom Meetings

Always enable password protection for ALL of your Zoom Meetings. This greatly reduce the possibility of uninvited guests from entering the meeting room.

A. When scheduling a new meeting

Enable the 'Require meeting password' checkbox, a password will be automatically generated. (If you are using your Personal Meeting ID (PMI), please specify your meeting password manually.)

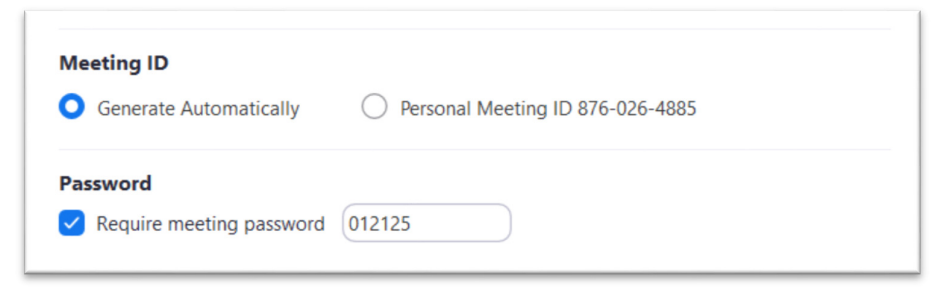

B. Edit your scheduled meetings

If you have a scheduled meeting without password, you can login your Zoom app, go to 'Meetings' and then the 'Upcoming' tab, select your meeting and click the 'Edit' button.

|      |                              | Test recurring Zoom meetings          |
|------|------------------------------|---------------------------------------|
|      |                              |                                       |
|      | My Personal Meeting ID (PMI) | Recurring                             |
|      |                              | Meeting ID:                           |
| Recu | urring meeting               |                                       |
|      |                              | Start Copy Invitation 🖍 Edit X Delete |
| Test | t recurring Zoom meetings    |                                       |
| Meet | ting ID: !                   | Show Meeting Invitation               |

Then enable the 'Require meeting password' check box and save. Remember to inform your participants the new password. (You can click the 'Show Meeting Invitation' and copy and paste the content.)

# E. Disable 'Join before host'

Disabling the 'join before host' option, so that no one can enter the meeting room (and share screen) before you do.

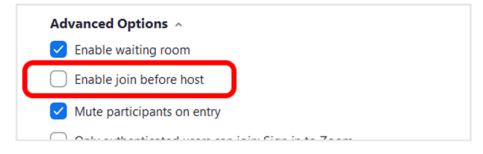

## F. Waiting room

The Waiting Room feature allows the host to control when a participant joins the meeting. This is especially useful when you are hosting an event open to public. You can test your settings before admitting participants into the main meeting room. You can also block uninvited participants from entering the main meeting room.

As the meeting host, you can admit attendees one by one or hold all attendees in the waiting room and admit them all at once.

#### Enabling waiting room

To use the waiting feature, you need to:

 Sign in to your Zoom Web portal, go to 'Settings > Meeting > In Meeting (Advanced) > Waiting Room' and enable it.

| Waiting room                                                                                                    |  |
|----------------------------------------------------------------------------------------------------|--|
| Attendees cannot join a meeting until a host admits them individually from the waiting room. If Waiting room is enabled, the option for attendees to join the meeting before the host arrives is automatically disabled. $\heartsuit$ |  |
| Choose which participants to place in the waiting room:                                                                                                    |  |
| O All participants                                                                                                    |  |
| ○ Guest participants only ⑦                                                                                                    |  |
| Customize the title, logo, and description                                                                                                    |  |

2. Once you have enabled 'Waiting Room' for your account, you will see the 'Enable waiting room' option when you schedule a new meeting.

| Meeting Options | Enable join before host            |
|-----------------|------------------------------------|
|                 | Mute participants upon entry 10/10 |
|                 | Enable waiting room                |

#### Managing the waiting room

1. Participants will see the following screen when joining a meeting with Waiting Room enabled:

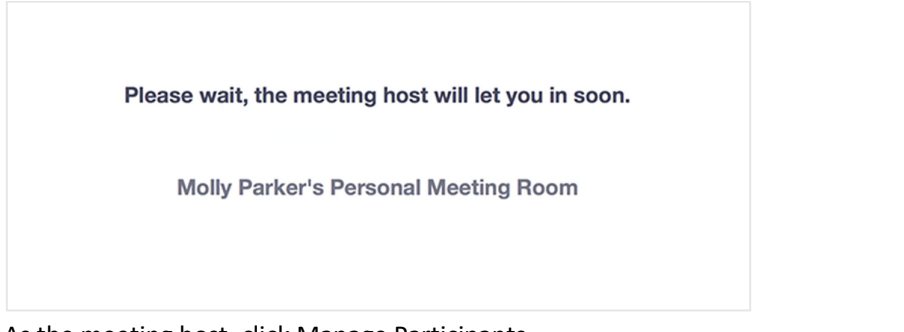

2. As the meeting host, click Manage Participants.

|  | ∧ ■I ∧<br>Stop Video | La Invite | L 2<br>Manage Participants | Share Screen | Chat | Record | CC<br>Closed Caption Breakout Rooms | End Meeting |
|--|----------------------|-----------|----------------------------|--------------|------|--------|-------------------------------------|-------------|
|--|----------------------|-----------|----------------------------|--------------|------|--------|-------------------------------------|-------------|

3. Click Admit to have the participant join the meeting.

| ~       | Participa     | nts (3) |        |
|---------|---------------|---------|--------|
| 1 perso | n is waiting  |         |        |
| LW      | Lisa Williams | Admit   | Remove |

4. OR click 'Admit all' to admit all people in the waiting room.

| ~      | Participants (4)           |            |
|--------|----------------------------|------------|
| 2 peop | ole are waiting            | Admit all  |
| LW     | Lisa Williams              |            |
| BJ     | Bob Jones                  |            |
| 1 part | icipant in the meeting     |            |
| Ø      | Molly Parker (Co-host, me) | Ť          |
| ۲      | Molly Parker (Host)        | <u>%</u> 🏴 |

5. Once you started your meeting, you may want to admit those late comers directly to the main meeting room instead of the waiting room. You can click 'Manage Participants', and then disable the 'Put attendee in waiting room on entry' option.

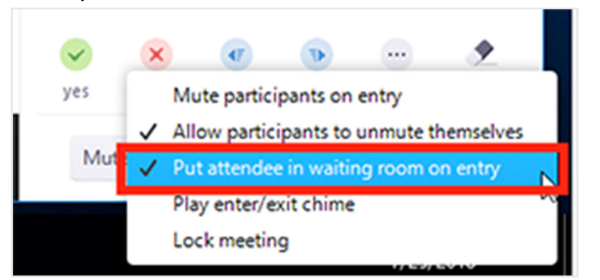

6. For details, please visit: https://support.zoom.us/hc/en-us/articles/115000332726-Waiting-Room

# G. Lock the meeting

Once all your intended participants have entered the meeting room. You may want to 'Lock' your meeting room so that no new participants can join. In the meeting, click Participants at the bottom of your Zoom window. In the Participants pop-up, click the button that says Lock Meeting. (Note: if a participant left the meeting room due to network failure, he/she will not be able to re-join your meeting until you unlocked your meeting.)

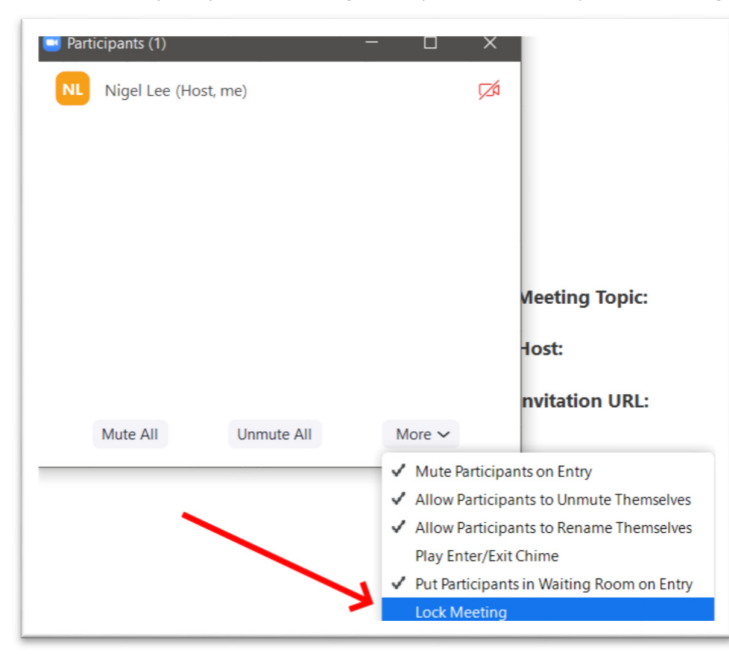

## H. Only allow the host to share screen

Even if you have setup a password of your meeting, you are still not 100% safe. Especially if you are sharing your meeting link (with embedded password) to the public (e.g. a webinar for the open public). In such case, you should limit the 'share screen' function to the meeting host / co-host only.

1. To make it your default setting:

Sign in your Zoom Web Portal. Click 'Settings > In Meeting (Basic) > Screen sharing', and then select 'Host Only' and save.

| Screen sharing<br>Allow host and p | articipants to share their screen or content during meetings |  |
|------------------------------------|--------------------------------------------------------------|--|
| Who can share?<br>O Host Only      | All Participants                                             |  |
| Who can start sl                   | naring when someone else is sharing?                         |  |
| Host Only                          | All Participants                                             |  |

2. Change the option during a meeting:

Click the little arrow (^) next to the 'Share Screen' button and click 'Advanced Sharing Options...'. And then change the option of 'Who can share?' to 'Host only'.

| How many participants can share at th                | e same time?                            |  |
|------------------------------------------------------|-----------------------------------------|--|
| One participant can share at a time                  |                                         |  |
| Multiple participants can share sim                  | ultaneously (dual monitors recommended) |  |
|                                                      |                                         |  |
| Who can share?                                       | 1                                       |  |
|                                                      |                                         |  |
| Only Host () All Participants                        |                                         |  |
|                                                      |                                         |  |
|                                                      | also is chaving?                        |  |
| 14/h = sees should also also a sub- see sees a see a |                                         |  |

## I. Disable annotation tools

If you don't want your participants to use annotation tools when you share screen, you can disable it in your Zoom Web Portal.

- 1. Sign in to the Zoom web portal.
- 2. In the navigation panel, click Settings.
- 3. Click the Meeting tab.
- 4. Under Meeting (Basic), disable 'Annotation'.

## J. Mute participant's voice

It is recommended to MUTE ALL participants and only UNMUTE them when needed.

1. Click "Manage Participants' on Zoom Control Menu.

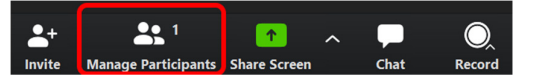

2. The 'Participants' pane appears. Click "Mute All'.

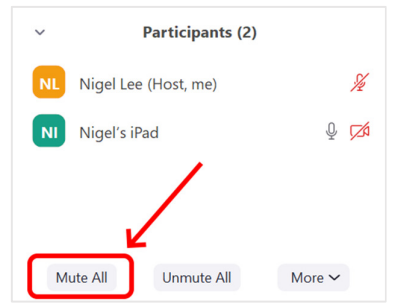

3. Uncheck the "Allow Participants to Unmute Themselves" option, so that participant must be only unmuted by the host only.

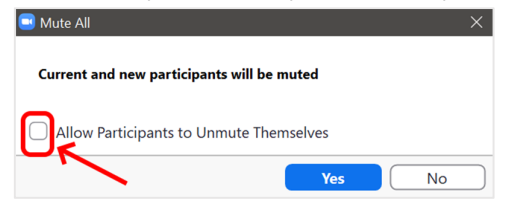

4. To unmute a participatht, point to his name on the Participant pane and then click "Unmute".

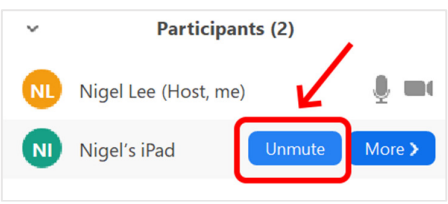

## K. Stop participant's video

In case a participant is showing distracting content or inappropriate gestures in the session, you can click 'Manage Participants', hover over a participant and click 'More', then click 'Stop Video'.

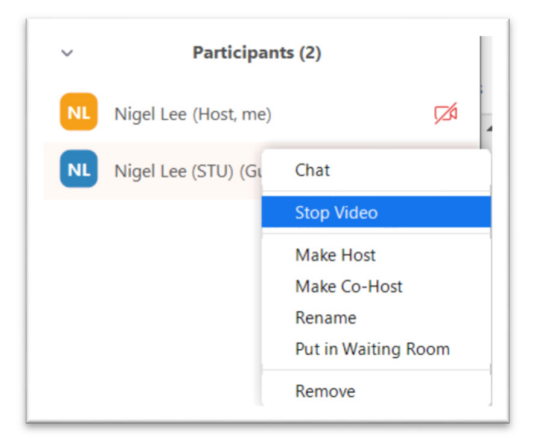

### L. Remove unwanted or disruptive participants

In case a troll really entered your meeting, don't panic. Stay calm, and remove him from the meeting as soon as possible. Right click on his/her name, and then click 'Remove'.

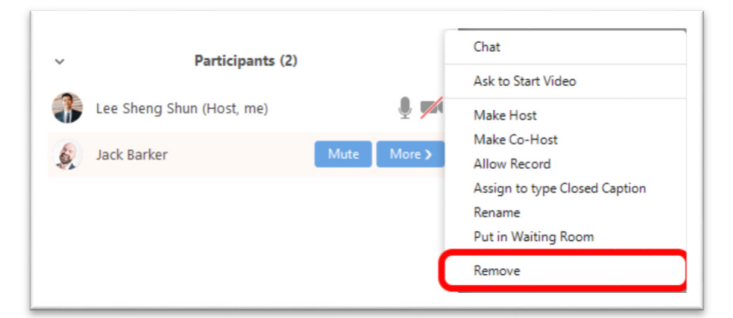

(In case you want to allow removed participants to re-join meetings, you can enable it on your Zoom Web Portal.)

| 1. S | ign in to the Zoom web portal.                                                                        |
|------|----------------------------------------------------------------------------------------------------|
| 2. 0 | Click Account Management > Account Settings (if you are an account                                    |
| a    | dministrator) or Settings (if you are an account member).                                             |
| 3. N | lavigate to the <b>Meeting</b> tab > <b>In-Meeting (Basic)</b> options and switch on the <b>Allow</b> |
| r    | emoved participants toggle.                                                                           |
|      | Allow removed participants to rejoin                                                                  |
|      |                                                                                                    |

## M. Support Contact

If you need any further information and support, please contact the CUSCS ITS support

zoom-admin@scs.cuhk.edu.hk

## N. References

- Best Practices for Securing Your Virtual Classroom <u>https://blog.zoom.us/wordpress/2020/03/27/best-practices-for-securing-your-virtual-classroom/</u>
- How to Keep Uninvited Guests Out of Your Zoom Event <u>https://blog.zoom.us/wordpress/2020/03/20/keep-uninvited-guests-out-of-your-zoom-event/</u>